**Convert 100 degrees to radians** 

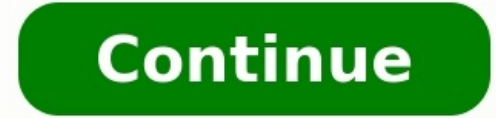

## Radians & Degrees

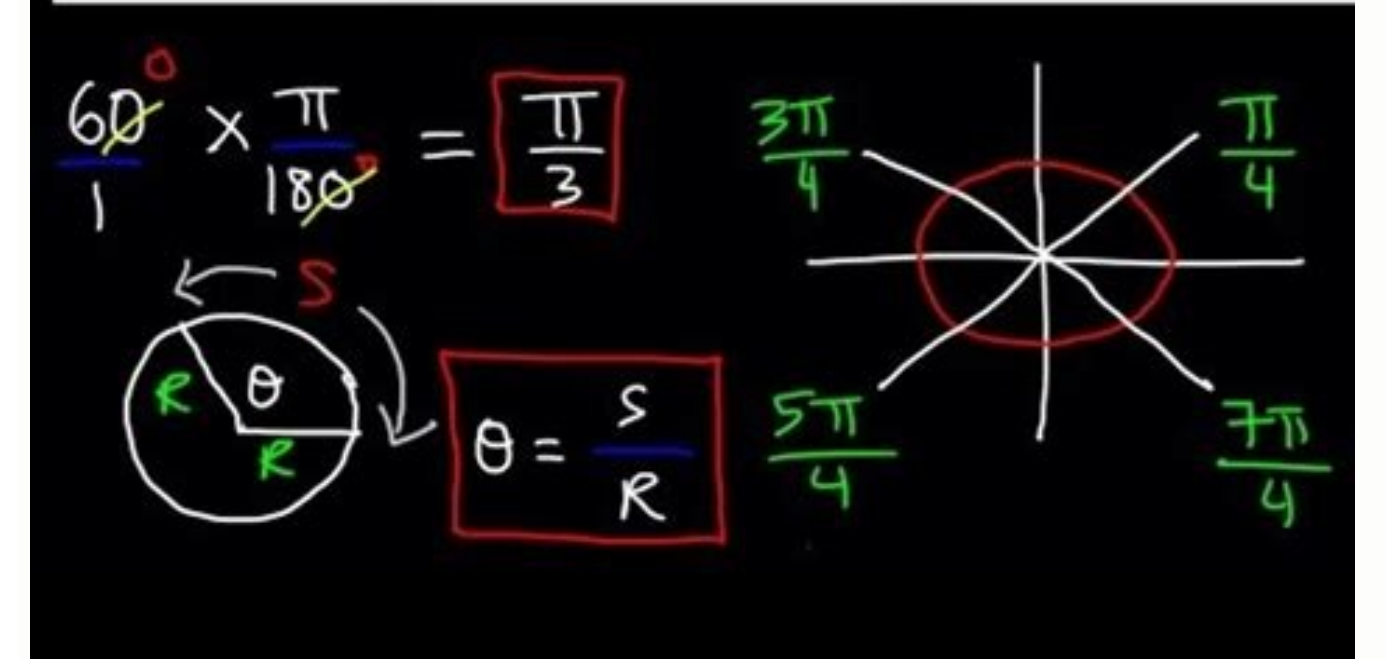

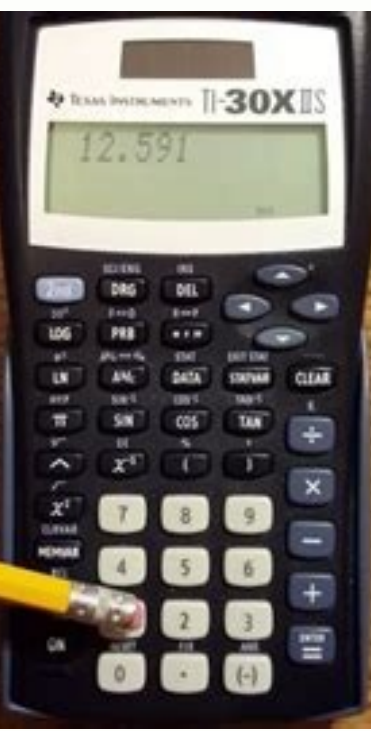

Convert decimal degrees to degrees, minutes, and seconds using TI-30xiis

12.5911 is the decimal degree we are going to convert to degrees, minutes, and seconds.

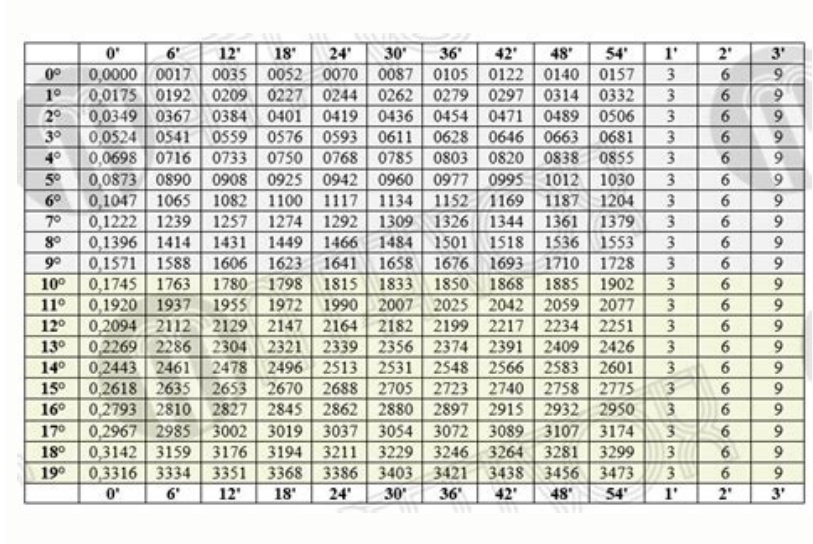

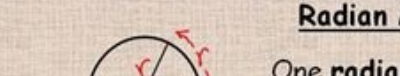

500 rev. Imp. 217 rad = 500

| Contral and<br>same as th                                                               | gle whose arc length is the<br>e radius of the circle.                                                                                                    |
|-----------------------------------------------------------------------------------------|----------------------------------------------------------------------------------------------------|
| What is the relationship<br>between radians and degrees?<br>$A$ $C = 2\pi r$ A          | $\frac{\angle ABC}{360^{\circ}} = \frac{arc \ AC}{circumerence}$ $180^{\circ} \times \frac{1 \ radian}{360^{\circ}} = \frac{1}{2\pi/2} \times 360^{\circ}$ $\therefore 1 \ radian = \frac{180^{\circ}}{\pi}$ $\pi \ radian = 180^{\circ}$ $so \ 2\pi \ radian = 360^{\circ}$ |
| Example 1: Convert to radian me                                                         | easure.                                                                                                    |
| a) $60^{\circ} \times \frac{\pi}{180^{\circ}} = \frac{\pi}{3} = \frac{\pi}{3} = 0$ 135° | c) 206°                                                                                                    |
| CPM Precalculus 1-1.3.2.<br>A wheat is anisotra at 500 servicities are minute           |                                                                                                    |

Convert 100 degrees to radians quizizz. Convert 100 degrees to radians and round to the nearest hundredth. Convert 100 degrees to radians fraction. = 1.74532925 radians.

{"appState":{"pageLoadApiCallsStatus":true},"articleState":{"article":{"headlines":{"creationTime":"2016-03-26T13:59:04+00:00","timestamp":"2022-10-19T15:01:03+00:00"},"data":{"crumb":[{ "name":"Technology","\_links":{"self":"},"slug":"technology","categoryId": 33512}, {"name": "Electronics", "\_links": {"self":" }, "slug": "Electronics ", "categoryId": 33543}, {"name": "Graphing Calculator", "\_links": {"self":" }, " slug ": "graphing-calculators", "categoryId": 33551}], "title": "Convert degrees to radians using the TI-84 Plus calculator", "strippedTitle": "Convert degrees to radians using the TI-84 Plus calculator", "strippedTitle": "Convert degrees to radians using the TI-84 Plus calculator", "strippedTitle": "Convert degrees to radians using the TI-84 Plus calculator", "strippedTitle": "Convert degrees to radians using the TI-84 Plus calculators", "categoryId": 33551}], "title": "Convert degrees to radians using the TI-84 Plus calculators", "categoryId": 33551}], "title": "Convert degrees to radians using the TI-84 Plus calculators", "strippedTitle": "Convert degrees to radians using the TI-84 Plus calculators", "categoryId": 33551}], "title": "Convert degrees to radians using the TI-84 Plus calculators", "categoryId": 33551}], "title": "Convert degrees to radians using the TI-84 Plus calculators", "categoryId": 33551}], "title": "Convert degrees to radians using the TI-84 Plus calculators", "categoryId": 33551}], "title": "Convert degrees to radians using the TI-84 Plus calculators", "categoryId": 33551}], "title": "Convert degrees to radians using the TI-84 Plus calculators", "categoryId": 33551}], "title": "Convert degrees to radians using the TI-84 Plus calculators", "categoryId": 33551}], "title": "Convert degrees to radians using the TI-84 Plus calculators", "categoryId": 33551}], "title": "Convert degrees to radians using the TI-84 Plus calculators", "categoryId": 33551}], "title": "Convert degrees to radians using the TI-84 Plus calculators", "categoryId": 33551], "title": "Convert degrees to radians using the TI-84 Plus calculators", "categoryId": 33551], "title": "Convert degrees to radians using the TI-84 Plus calculators", "categoryId": 33551], "title": "Convert degrees to radians using the TI-84 Plus calculators", "categoryId": 33551], "title": "Convert degree ","slug":"Convert degrees to radians with the ti-84-plus calculator","canonicalUrl":"","seo":{"metaDescription":"Learn how to use fu Options in the TI-84 angle menu Plus for the switch conversion.","noIndex":0,"noFollow":0}" content":"Using the functions in the menu corner of your TI-84 Plus calculator to convert between degrees and radians or conversion between rectangular and polar coordinates. To convert degrees to radians, do the following:\r\r \t\rEnter radians mode calculator \rPress [MODE], use the arrow keys to highlight RADIAN, then press [ENTER].\r access the main screen.\r\r \ t \rEnter the number of degrees.\r\r \t\r Press [2nd][APPS][1] to insert the degree function.\r\r \t\r Press [ENTER] to convert degrees per radians.\rThis is shown on the first screen.\ rIfa purist who likes to express measurements in radians as fractional multiples of pi whenever possible using the following steps will achieve this goal if mathematically possible.\r\r \t\r To divide radian by pi, press\r\rThis is shown on the second screen. If the calculator cannot convert the decimal number returned in step 6 to a fraction, it will report this by returning the decimal place in step 7.\r\r\r Convert radians to degrees:\r\r \t\rSet the calculator to degree mode.\rPress [MODE], use the arrow keys to highlight DEGREE, then press [2nd][MODE] to go to the main screen. \r \r \t\rEnter a value in radians.\r If a measure radian is entered as an arithmetic mistakes when using the TI-84 Plus calculator.", "description":"Thes in Das The Angle TI-84 Plus calculator menu allows you to convert between degrees to radians:\r\r \t\rEnter the calculator in radians mode.\rPress [MODE], use the arrow keys to highlight RADIAN, then press [ENTER].\r\r \t\r li>\r li>\r li whenever possible, you can use the following steps to achieve this if s is mathematically possible.\r/r \t\r Runda Turp ud let measured in units of pi, press [MATH][ENTER] to convert the result to a fraction if possible.\r/r \t\r Press [MATH][ENTER] to convert the result to a fraction if possible.\r/r \t\r Runda Turp ud let measured in units of pi, press [MATH][ENTER] to convert the result to a fraction if possible.\r/r \t\r Runda Turp ud let measured in units of pi, press [MATH][ENTER] to convert the result to a fraction if possible.\r/r \t\r Runda Turp ud let measured in units of pi, press [MATH][ENTER] to convert the result to a fraction if possible.\r/r \t\r Runda Turp ud let measured in units of pi, press [MATH][ENTER] to convert the result to a fraction if possible.\r/r \t\r Runda Turp ud let measured in units of pi, press [MATH][ENTER] to convert the result to a fraction if possible.\r/r \t- li>\r Runda Turp ud let measured in units of pi, press [MATH][ENTER] to convert the result to a fraction if possible.\r/r \t- li>\r Runda Turp ud let measured in units of pi, press [MATH][ENTER] to convert the result to a fraction if possible.\r/r \t- li>\r Runda Turp ud let measured in units of pi, press [MATH][ENTER] to convert the result to a fraction if possible.\r/r \t- li>\r Runda Turp ud let measured in units of pi, press [MATH][ENTER] to convert the result to a fraction if possible.\r/r \t- li>\r Runda Turp ud let measured in units of pi, press [MATH][ENTER] to convert the result to a fraction if possible.\r/r \t- li>\r Runda Turp ud let measured in units of pi, press [MATH][ENTER] to convert the result to a fraction if possible.\r/r \t- li>\r Runda Turp ud let measured in units of pi, press [MATH][ENTER] to convert the result to a fraction if possible.\r/r \ Runda Turp ud let measured in units of pi, press [MATH][ENTER] to convert the result to a fraction if possible.\r/r \ Runda Turp ud let measured in units of pi, press [MATH][ENTER] to convert the result to a fraction if cannot convert the decimal number obtained in step 6 to a fraction, it displays thisdecimal in step 7.\r\r\rTo convert radians to degrees:\r \r \t\rSet the calculator in degrees:\r \r \t\rSet the calculator in degrees:\r \r \t\rSet the calculator in degrees:\r \r \t\rSet the calculator in degrees:\r \r \t\rSet the calculator in degrees:\r \r \t\rSet the calculator in degrees:\r \r \t\rSet the calculator in degrees:\r \r \t\rSet the calculator in degrees:\r \r \t\rEnter the radian measure.\rIf the radian measure is entered as an arithmetic expression, enclose the expression in parentheses a. \r \r \t\rPress [2nd][APPS][3] to display the function r. \r\r \t\rPress [2nd][APPS][3] to display the function r. \r\rPress [2nd][APPS][3] to display the function r. \r\rPress [2nd][APPS][3] to display the function r. \r\rPress [2nd][APPS][3] to display the function r. \r\rPr \t\rPress [2nd][APPS][3] to display th "all"],"location":"footer","script":"\r\r","enabled":false},{"pages": ["all"],"location":"header","script":"\r\r (function (h, o,t,j,a,r){\r h. hj=h.hj|[Function(){(h.hj=h.hj,q|[]).push(arguments)}; r h. hjSettings={hjid:257151,hjsv:6}; r a=o.getElementsByTagName('head')[0]; r r=o.createElement('script'); r.async=1; r h. hjSettings={hjid:257151,hjsv:6}; r a=o.getElementsByTagName('head')[0]; r r=o.createElement('script'); r.async=1; r h. hjSettings={hjid:257151,hjsv:6}; r a=o.getElementsByTagName('head')[0]; r r=o.createElement('script'); r.async=1; r h. hjSettings={hjid:257151,hjsv:6}; r a=o.getElementsByTagName('head')[0]; r r=o.createElement('script'); r.async=1; r h. hjSettings={hjid:257151,hjsv:6}; r a=o.getElementsByTagName('head')[0]; r r=o.createElement('script'); r.async=1; r h. hjSettings={hjid:257151,hjsv:6}; r a=o.getElementsByTagName('head')[0]; r r=o.createElement('script'); r.async=1; r h. hjSettings={hjid:257151,hjsv:6}; r a=o.getElementsByTagName('head')[0]; r r=o.createElement('script'); r.async=1; r h. hjSettings={hjid:257151,hjsv:6}; r a=o.getElementsByTagName('head')[0]; r r=o.createElement('script'); r.async=1; r h. hjSettings={hjid:257151,hjsv:6}; r a=o.getElementsByTagName('head')[0]; r r=o.createElement('script'); r.async=1; r h. hjSettings={hjid:257151,hjsv:6}; r a=o.getElementsByTagName('head')[0]; r r=o.createElement('script'); r.async=1; r h. hjSettings={hjid:257151,hjsv:6}; r a=o.getElementsByTagName('head')[0]; r r=o.createElementsByTagName('head')[0]; r r=o.createElementsByTagName('head')[0]; r r=o.createElementsByTagName('head')[0]; r r=o.createElementsByTagName('head')[0]; r r=o.createElementsByTagName('head')[0]; r r=o.createElementsByTagName('head')[0]; r r=o.createElementsByTagName('head')[0]; r r=o.createElementsByTagName('head')[0]; r r=o.createElementsByTagName('head')[0]; r r=o.createElementsByTagName('head')[0]; r r=o.createElementsByTagName('head')[0]; r r=o.createElementsByTagName('head')[0]; r r=o.createElementsByTagName('head')[0]; r r=o.createElementsByTagName('he r.src=t+h. hjSettings.hjid+j+h. hjSettings.hjsv;\r a.appendChild(r);\r })(window,document, ' c/hotjar-','js?sv=');\r","enabled":false}, {"pages":["article"],"location":"title", " script":"","enabled":true}, {"pages":["home","article","category","search"],"location":"footer","script":"\r r\r \r", "enabled":true}]}}, "pageScriptsLoadedStatus": "success"}, "navigationState": {" navigationCollections": [{" collectionId":287568 "}, {"title": "BYOB (Be Your Own Boss)", "hasSubCategories":false, "url": "/collectionId":287568 "}, {"collectionId":293237, "title": "BYOB (Be Your Own Boss)", "hasSubCategories":false, "url": "/collection/for-startup-entrepreneur-287568 "}, {"collection id":293237, "title": "BYOB (Be Your Own Boss)", "hasSubCategories":false, "url": "/collection/for-startup-entrepreneur-287568 "}, {"collection id":293237, "title": "BYOB (Be Your Own Boss)", "hasSubCategories":false, "url": "/collection/for-startup-entrepreneur-287568 "}, {"collection id":293237, "title": "BYOB (Be Your Own Boss)", "hasSubCategories":false, "url": "/collection/for-startup-entrepreneur-287568 "}, {"collection id":293237, "title": "BYOB (Be Your Own Boss)", "hasSubCategories":false, "url": "/collection/for-startup-entrepreneur-287568 "}, {"collection id":293237, "title": "BYOB (Be Your Own Boss)", "hasSubCategories":false, "url": "/collection/for-startup-entrepreneur-287568 "}, {"collection id":293237, "title": "Be a cool dad", "hasSubCategories":false, "url": "/collection/for-startup-entrepreneur-287568 "}, {"collection/for-startup-entrepreneur-287568 "}, {"collection id":293237, "title": "BYOB (Be Your Own Boss)", "hasSubCategories":false, "url": "/collection/for-startup-entrepreneur-287568 "}, {"collection id":293237, "title": "BYOB (Be Your Own Boss)", "hasSubCategories":false, "url": "/collection/for-startup-entrepreneur-287568 "}, {"collection id":293237, "title": "BYOB (Be Your Own Boss)", "hasSubCategories":false, "url": "/collection/for-startup-entrepreneur-287568 "}, {"collection id":293237, "title": "BYOB (Be Your Own Boss)], {"hasSubCategories":false, "url": "/collection/for-startup-entrepreneur-287568 "}, {"collection id":293237, "title": "Byoe (Be Your Own Boss)], {"hasSubCategories":false, "url": "/collection/for-startup-entrepreneur-287568 "}, {"collection/for-startup-entrepreneur-287568 "}, { dad-293237"}, {"collection id":294090,"title":"Looking at Space"," hasSubCategories":false,"url":"/collection/for peace seekers-287563,"title":"Di and beginnersbudding cannabis enthusiast", "hasSubCategories": false "url": "/collection/for-the-budding-cannabis-enthusiast-291903"}, {"collection/for-the-test-season-crammer-291934"}, {"collectionId": 287569, "title": "For the Hopeless Romantics", "hasSubCategories" : false "url": "/collection/for-the-test-season-crammer-291934"}, {"collectionId": 291934, "title": "New Season Crammer "," hasSubCategories": false, "url": "/collectionId": 291934, "title": "New Season Crammer "," hasSubCategories": false, "url": "/collectionId": 291934, "title": "For the Hopeless Romantics", "hasSubCategories": false, "url": "/collection/for-the-test-season-crammer-291934"}, {"collectionId": 291934, "title": "For the Hopeless Romantics", "hasSubCategories": false, "url": "/collection/for-the-test-season-crammer-291934"}, {"collectionId": 291934, "title": "For the Hopeless Romantics", "hasSubCategories": false, "url": "/collection/for-the-test-season-crammer-291934"}, {"collectionId": 291934, "title": "For the Hopeless Romantics", "hasSubCategories": false, "url": "/collection/for-the-test-season-crammer-291934"}, {"collectionId": 291934, "title": "For the Hopeless Romantics", "hasSubCategories": false, "url": "/collection/for-the-test-season-crammer-291934"}, {"collectionId": 291934, "title": "For the Hopeless Romantics", "hasSubCategories": false, "url": "/collection/for-the-test-season-crammer-291934"}, {"collectionId": 291934, "title": "For the Hopeless Romantics", "hasSubCategories": false, "url": "/collection/for-the-test-season-crammer-291934"}, {"collectionId": 291934, "title": "For the Hopeless Romantics", "hasSubCategories": false, "url": "/collection/for-the-test-season-crammer-291934"}, {"collectionId": 291934, "title": "For the Hopeless Romantics", "hasSubCategories": false, "url": "/collection/for-the-test-season-crammer-291934"}, {"collectionId": 291934, "title": "For the Hopeless Romantics", "hasSubCategories": false, "url": "/collection/for-the-test-season-crammer-291934"}, {"collectionId": 291934, "title": "For the Hopeless Romantics", "hasS the-hopeless-romantic-287569"}, {"collectionId":287567, "title": "For the shameless hippies", "hasSubCategories": false, "url": "/collection/for-the-unbashed-hippie-287567"}, {"collectionId":295430, "title": "Have a nice (and delicious) Thanksgiving", "hasSubCategories": false, "url": "/collection/great-thanks -295430"}], "navigationCollectionsLoadedStatus": "success", "navigationCategories": {"looks/:{"0":{"data":{"categoryId":33562,"title": "Technology", "hasSubCategories": true," url": // category/books/technology", "hasSubCategories": true," url": // category/books/technology.33512"}, {"categoryId":33662,"title": "Technology", "hasSubCategories": true," url": // category/books/technology.33512"}, {"categoryId":33662,"title": "Technology", "hasSubCategories": true," url": // category/books/technology.33512"}, {"categoryId":33662,"title": "Technology.33512"}, {"categoryId":33662,"title": "Technology.33512"}, {"categoryId": 33662,"title": "Technology.33512"}, {"categoryId": 33662,"title": "Technology.33512"}, {"categoryId": 33662,"title": "Technology.33512"}, {"categoryId": 33662,"title": " {"categoryId":33809,"title":"Home, Cars & Hobbies", "hasSubCategories":true"url":"/category/books/home- auto- hobby-33809"}, {"categoryId":34038,"title":"Body, Mind and Spirit", "hasSubCategories":true,"url":"/category/books/body-mind-spirit-34038 "}, {"categoryId":34224,"title":"Business, Careers and Money", "hasSubCategories":true"url": "/category/books/business-careers-money-34224"}]," breadcrumbs":[]," categoryTitle ": "Category-0"}}, "articles": {"0": {"data ":[{"categoryId": 33512, "title": "Technology", "hasSubCategories":true, "url": "/category/articles/technology-33512"}, {"categoryId":33662,"title": "Academy and Art", " hasSubCategories ":true,"url": "/category/articles/academics-the-arts-33662"}, {"categoryId":34038,"title": "Body, Mind andCareers and Money", "hasSubCategories":true, "url": "/category/articles/business-careers-money-34224" ], "breadcrumbs": [], "categoryUrl": "/category-0-level-0" } }, "navigationCategoriesLoadedStatus": "success" }, "searchState": {"searchList": [], "searchStatus": "initial" ", "relatedArticlesList": "searchState": {"searchList": [], "searchState": {"searchList": [], "searchState: [], "searchState: [], "search [],"relatedArticlesStatus":"initial"},"routeState":{"name":"Article3","path":"/article/technology/electronics/graphic-calculators/convert Degrees- to -radians-with-ti-84-plus-calculators/convert Degrees- to -radians-with-ti-84-plus-calculators/convert Degrees- to -radians-with-t using-ti-84-plus-160641-calculator-ti-84-plus-160641/","meta":{"routeType":"article","breadcrumbInfo":{ "suffix":" Articles","baseRoute":"/category/articles","baseRoute":"/category/articles","prere nderWithAsyncData":t rue},"from":{ "name":null,"path":"/","hash":"","query": {},"fullPath": "/","meta": {}},"fullPath": "/","meta": {}},"status":"initial"},"sfmcState": {"status":"initial"},"sfmcState": {"status":"initial"},"sfmcState": {"status":"initial"},"sfmcState": {"status":"success"}} Functions in the TI-84 Plus Angle menu allow you to convert between degrees and radians or between rectangular and polar coordinates. To convert degrees to radians, do the following: Set the calculator to radians mode. Press [2nd][MODE] to access the main screen. Enter the number of steps. Press [2nd][MODE] to access the main screen. Enter the number of steps. Press [2nd][MODE] to access the main screen. shown on the first screen. If you are a purist and prefer radians to be expressed as a fractional multiple of pi, the following steps will get you there ifmathematically possible. To divide the measurement in radians by pi, press This appears on the second screen. If possible, convert the result to a fraction by pressing [MATH][ENTER]. This is displayed on the third screen. If the calculator cannot convert the decimal number obtained in step 6 to a fraction, it will tell you so by returning the decimal number in step 7. Switch the calculator to degrees mode. Press [MODE], use the arrow keys to highlight STEP, then press [ENTER]. If necessary, press [2.][MODE] to access the main screen. Enter the measure in radians. If the radian is entered as an arithmetic expression, enclose the expression, enclose the expression, enclose the expression, enclose the expression, enclose the expression, enclose the expression in parentheses. Press [2,][APPS][3] to enter function r. Press [2,][APPS][3] to enter function r. Press [2,][APPS][3] to enter function r. Press [2,][APPS][4] to enter function r. Press [2,][APPS][4] to enter function r. Press [2,][4] to enter function r. Press [2,][4] to enter function r. Press [2,][4] to enter function r. Press [2,][4] to enter function r. Press [2,][4] to enter function r. Press [2,][4] to enter function r. Press [2,][4] to enter function r. Press [4] to enter function r. Press [4] to enter f mistakes people make when using the TI-84 Plus. Calculator.